## How to Register Online?

Please follow these steps to register online through **Edugate**:

1. In the Internet browser, write the Edugate web address: https://edugate.yu.edu.sa/yu/ui/home.faces (Save this address to your Favorites)

| امصة اليمـامـة<br>Al Yamamah Univer |                                                                                                    | طرىي Home Page Contact Us                                                                                       |
|-------------------------------------|----------------------------------------------------------------------------------------------------|----------------------------------------------------------------------------------------------------|
|                                     |                                                                                                    | REALS                                                                                                    |
| Main Menu                           | AlYamamah University is an institution dedicated to lifelong l<br>learners in Saudi Arabia. The acquisition of practical knowled    | earning opportunities for a diverse population of adult<br>Ige and applicable skills will greatly enhance their |
| Academic 🔸                          | opportunities for career advancement in their chosen neids.                                                                         |                                                                                                    |
| University admission programs       | Dear user, Please enter your Username & Password<br>to login into the system<br>User Type Student<br>User name<br>Password<br>Login | What do you think about EduGate Services?                                                                       |

2. The Edugate web page will open:

3. In the **Username** and **Password** fields, write your username and password (your username should be your **University ID** number, and the password your **National ID number or Iqama number**).

4. Then, press the button "Sign in".

5. Your Edugate Account page will open.

| قەلم <u>ى</u><br>Al Yamama | جامعة II<br>h University          |                    |           | Home Page Sign Out     |  |
|----------------------------|-----------------------------------|--------------------|-----------|------------------------|--|
| Main Menu                  | Student Page                      |                    | Firs      | t Semester 2019/2020 🧕 |  |
| Academic                   | Student Name :                    |                    | Faculty : | Science in Business    |  |
| Entry Application          | > Student No. :                   |                    | Major :   | Management             |  |
| Reports                    | Registration<br>Semester :        | :019/2020          | Campus :  | Male                   |  |
| Registration               | > Demosci 1                       |                    |           |                        |  |
| Personal                   | Student Status : Active           | Probations         | Count : 0 |                        |  |
|                            | Semester : First Semester 2019/2  | 020 E-Mail :       | E-Mail :  |                        |  |
|                            | Join Semester : First Semester 20 | 19/2020 Mobile No. | . :       |                        |  |
|                            | Cum. GPA :                        | Advisor Na         | ame :     |                        |  |

6. Click on **Registration menu** and select **Drop – Add Courses**.

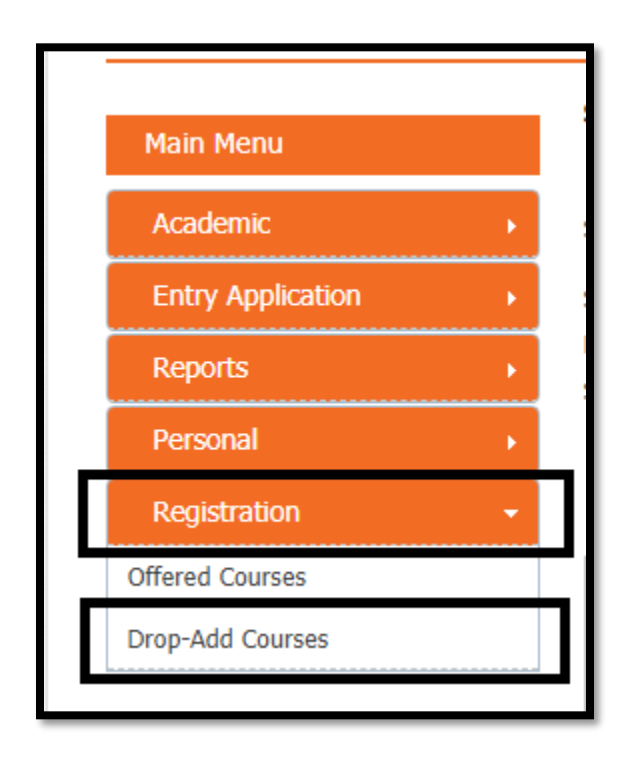

## 7. Click on Add Button.

| Main Menu         | Drop-Add Courses                                                                                  | Second Semester 2019/2020                                                                     |
|-------------------|---------------------------------------------------------------------------------------------------|-----------------------------------------------------------------------------------------------|
| Academic          | Student Name :                                                                                    | Faculty :                                                                                     |
| Entry Application | Student No. :                                                                                     | Major :                                                                                       |
| Reports           | Registration<br>Semester :                                                                        | Campus :                                                                                      |
| Personal          |                                                                                                   |                                                                                               |
| Registration      |                                                                                                   |                                                                                               |
|                   | Hours number which is required to be registered becon<br>you have to add another course or revoke | nes less than the minimum level of credit hours, so<br>of doing the action that you had done. |
|                   | Add                                                                                               | Save                                                                                          |

8. Check on the empty box beside the desire course.

| Choose<br>Section | Course<br>Code | Course Name                                     | CRS | Search<br>Section | Choose<br>Section | Day | Time | Room | Instructor |
|-------------------|----------------|-------------------------------------------------|-----|-------------------|-------------------|-----|------|------|------------|
|                   | ORN 05-R       | Proficient Advanced English<br>Skills - Reading | 2   | P                 |                   |     |      |      |            |
|                   | ORN 05-C       | Proficient Advanced English<br>Skills - Comm    | 2.5 | Þ                 |                   |     |      |      |            |

9. When you click on the **search icon** beside the desire course, the list of the available sections for this course will be appear. Click on **the desire section number**.

| Enter<br>section | Cours<br>n Cod       | e Course Nai                                    | me  |         | CRS Day | There             | are more sections , you can select                                                           | one            |
|------------------|----------------------|-------------------------------------------------|-----|---------|---------|-------------------|----------------------------------------------------------------------------------------------|----------------|
| Choose<br>Choose | the course<br>Course | from the available course                       | CRS | Search  | Choose  | 404<br>405<br>406 | UMTWTH 08:30 AM - 10:30 AM (<br>UMTWTH 08:30 AM - 10:30 AM (<br>UMTWTH 08:30 AM - 10:30 AM ( | C 208<br>C 209 |
| Section          | Code<br>ORN 05-R     | Proficient Advanced English<br>Skills - Reading | 2   | Section | Section | 100               |                                                                                              | 5 210          |
|                  | ORN 05-C             | Proficient Advanced English                     | 2.5 | P       |         |                   |                                                                                              |                |

10. Then all the section's details will be appear. Now, you can select the other course in the same way.

| Choose            | the course     | from the available courses                      | 5   |                   |                   |               |                        |       |                        |
|-------------------|----------------|-------------------------------------------------|-----|-------------------|-------------------|---------------|------------------------|-------|------------------------|
| Choose<br>Section | Course<br>Code | Course Name                                     | CRS | Search<br>Section | Choose<br>Section | Day           | Time                   | Room  | Instructor             |
| S                 | ORN 05-R       | Proficient Advanced English<br>Skills - Reading | 2   | P                 | 404               | U M T<br>W TH | 08:30 AM - 10:30<br>AM | C 208 | Ms. Lanesha<br>Hammett |
|                   | ORN 05-C       | Proficient Advanced English<br>Skills - Comm    | 2.5 | Þ                 |                   |               |                        |       |                        |

## 11. After selecting all your desire courses, click on Add Button.

| Iglish 2 2 404 U M T 08:30 AM - 10:30 C 208 Ms. Lanesha<br>W TH AM C 208 Ms. Lanesha<br>Hammett<br>Iglish 2.5 2 412 U M T 01:30 PM - 03:30 C 210 Ms. Lanya | Section | Course   | rse Course Name                                      | CRS | Search<br>Section | Choose<br>Section | Day           | Time                   | Room  | Instructor             |
|----------------------------------------------------------------------------------------------------|---------|----------|------------------------------------------------------|-----|-------------------|-------------------|---------------|------------------------|-------|------------------------|
| Iglish 2,5 / 412 U M T 01:30 PM - 03:30 C 210 Ms. Lamya                                                                                                    | •       | ORN 05-R | D5-R Proficient Advanced English<br>Skills - Reading | 2   | P                 | 404               | U M T<br>W TH | 08:30 AM - 10:30<br>AM | C 208 | Ms. Lanesha<br>Hammett |
| WIH PM Ramadan                                                                                                    | •       | ORN 05-C | D5-C Proficient Advanced English<br>Skills - Comm    | 2.5 | Þ                 | 412               | U M T<br>W TH | 01:30 PM - 03:30<br>PM | C 210 | Ms. Lamya<br>Ramadan   |
| W TH PM Ran                                                                                                    |         | ORN 05-C | 05-C Proficient Advanced English<br>Skills - Comm    | 2.5 | P                 | 412               | U M T<br>W TH | 01:30 PM - 03:30<br>PM | C 210 | Ms.<br>Ran             |

12. A confirmation page will be open. After reviewing all the sections details, click on <u>Confirm</u> <u>Button</u>.

|                                          | The procedures that<br>w                                                       | t you had<br>ant to ree | perfo<br>cord t | ormed til<br>hem, pre | l now a<br>ess on | re correct. If you                 | Confirm           |         |                           |
|------------------------------------------|--------------------------------------------------------------------------------|-------------------------|-----------------|-----------------------|-------------------|------------------------------------|-------------------|---------|---------------------------|
|                                          | Add                                                                            |                         |                 |                       |                   |                                    | Confirm           | ]       |                           |
| rocesses n                               | ot confirmed                                                                   |                         |                 |                       |                   |                                    |                   |         |                           |
| rocesses n<br>Course<br>Code             | ot confirmed<br>Course Name                                                    | Activity                | CRS             | Section               | Day               | Time                               | Status            | Restore | Details                   |
| rocesses n<br>Course<br>Code<br>ORN 05-R | ot confirmed<br>Course Name<br>Proficient Advanced English<br>Skills - Reading | Activity<br>Lecture     | <b>CRS</b> 2.0  | Section<br>404        | Day<br>UMT<br>WTH | <b>Time</b><br>08:30 AM - 10:30 AM | Status<br>Pending | Restore | <b>Details</b><br>Details |

13. Then your confirmed schedule will be appear.

| Course Code | Course Name                                        | Activity | Section | CRS | Day           | Time                | Room  |
|-------------|----------------------------------------------------|----------|---------|-----|---------------|---------------------|-------|
| ORN 05-R    | Proficient Advanced<br>English Skills -<br>Reading | Lecture  | 404     | 2   | U M T<br>W TH | 08:30 AM - 10:30 AM | C 208 |
| ORN 05-C    | Proficient Advanced<br>English Skills - Comm       | Lecture  | 412     | 2.5 | U M T<br>W TH | 01:30 PM - 03:30 PM | C 210 |

The End..